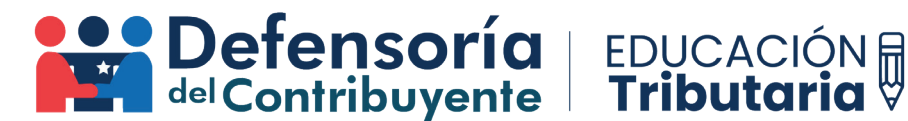

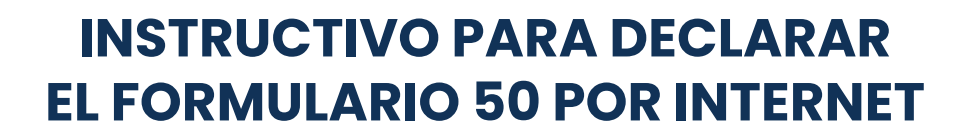

El Formulario 50 o F50, es un documento legal dispuesto por el Servicio de Impuestos Internos con el cual se pueden declarar y pagar diversos impuestos, con distintos plazos legales de vencimiento.

Algunos de los impuestos que puedes pagar son el de retenciones por Impuesto Adicional sobre diferentes servicios y/o remuneraciones recibidas por personas sin residencia ni domicilio en Chile, retención de Impuesto Adicional por remesas, retiros de utilidades o distribuciones de dividendos con beneficio de personas sin residencia ni domicilio en Chile, Impuesto Específico al petróleo diesel, PPM voluntario, Impuesto Sustitutivo de Impuestos Finales (ISIF), pago anticipado de alguno de los préstamos solidarios por COVID, entre muchos otros.

A diferencia del Formulario 29, el Formulario 50 sólo se debe declarar cuando exista uno o más hechos gravados con el impuesto correspondiente, por lo que, si durante un mes no hay alguna operación que se deba gravar con un impuesto relacionado al Formulario 50, simplemente no se declara (en cambio en el caso del Formulario 29, este se debe declarar todos los meses, aun cuando no existan operaciones, debiendo declarar un "F29 sin movimiento"). Además, se puede declarar más de un Formulario 50 por mes, en caso de ser necesario.

Para poder declarar el Formulario 50, debes ingresar a la página web del Servicio de Impuestos Internos con el RUT y clave correspondiente:

| Ingresar a Mi Sii                         |                                                                                                    |             |                                                                                                    |                 |          |
|-------------------------------------------|----------------------------------------------------------------------------------------------------|-------------|----------------------------------------------------------------------------------------------------|-----------------|----------|
| Siii Servicio de<br>Impuestos<br>Internos |                                                                                                    | Mi Sii      | Servicios online -                                                                                                    | Ayuda           | Contacto |
| Home /                                    |                                                                                                    |             |                                                                                                    |                 |          |
| le                                        | CLAVE<br>CLAVE<br>TRIBUTARIA<br>RUT<br>E: 123456789                                                      | No not      | colicitaremos claves ni datos personal<br>tiros canales de contacto.                                                                 | es en           |          |
|                                           | INGRESAR<br>INGRESAR<br>Debolar<br>Debolar<br>Clave<br>Recogerar<br>Clave<br>Debolar<br>Debolar<br>Clave | No de lingu | cia la clave inoutana penodicamente<br>inviamos por correo electrónico ningú<br>link o acceso directo donde solicit<br>sar la clave. | n tipo<br>temos |          |
|                                           | También puedes ingresar con tu ClaveÚnica                                                                |             |                                                                                                    |                 |          |

Luego, debes ir al menú "Servicios online" y seleccionar "Impuestos mensuales":

| Mi Sii                                                                                     | Servicios online -                                                | Ayuda |  |  |  |  |  |  |
|--------------------------------------------------------------------------------------------|-------------------------------------------------------------------|-------|--|--|--|--|--|--|
| Clave tributaria                                                                           | y representantes electrónicos                                     |       |  |  |  |  |  |  |
| RUT e inicio de actividades                                                                |                                                                   |       |  |  |  |  |  |  |
| Actualización de                                                                           | e información                                                     |       |  |  |  |  |  |  |
| Peticiones admi                                                                            | inistrativas y otras solicitudes                                  |       |  |  |  |  |  |  |
| Autorización de                                                                            | documentos tributarios                                            |       |  |  |  |  |  |  |
| Factura electrór                                                                           | nica                                                              |       |  |  |  |  |  |  |
| Boleta de venta                                                                            | s y servicios electrónica                                         |       |  |  |  |  |  |  |
| Boletas de hono                                                                            | orarios electrónicas                                              |       |  |  |  |  |  |  |
| Libros contable:                                                                           | s electrónicos                                                    |       |  |  |  |  |  |  |
| Impuestos men                                                                              | suales                                                            |       |  |  |  |  |  |  |
| Declaraciones j                                                                            | uradas                                                            |       |  |  |  |  |  |  |
| Declaración de                                                                             | renta                                                             |       |  |  |  |  |  |  |
|                                                                                            | an da nime u condennaisnes                                        |       |  |  |  |  |  |  |
| infracciones, pa                                                                           | go de giros y condonaciones                                       |       |  |  |  |  |  |  |
| Término de giro                                                                            | go de giros y condonaciones                                       |       |  |  |  |  |  |  |
| Término de giro<br>Situación tributa                                                       | go de giros y condonaciones<br>iria                               |       |  |  |  |  |  |  |
| Término de giro<br>Situación tributa<br>Herencias                                          | go de giros y condonaciones<br>iría                               |       |  |  |  |  |  |  |
| Término de giro<br>Situación tributa<br>Herencias<br>Avalúos y contri                      | po de giros y condonaciones<br>iria<br>ibuciones de bienes raíces |       |  |  |  |  |  |  |
| Término de giro<br>Situación tributa<br>Herencias<br>Avalúos y contri<br>Tasación fiscal o | iria<br>Ibuciones de bienes raíces<br>de vehículos                |       |  |  |  |  |  |  |

Después selecciona "Declaración mensual (F50)":

| mpuestos mensuales                               | Compar |
|--------------------------------------------------|--------|
| elecciona la opción a la cual deseas ingresar:   |        |
| Declaración mensual (F29)                        | Ø      |
| Declaración mensual (F50)                        | ٥      |
| Registro de compras y ventas                     | Ø      |
| Asistente para cálculos                          | Ø      |
| Consulta y seguimiento (F29 y F50)               | Ø      |
| Consultar y pagar giros                          |        |
| Solicitud de devoluciones                        | Ø      |
| Impuesto de timbres y estampillas (F24 y F24.1)  | Ø      |
| Otras aplicaciones y nóminas                     | Ø      |
| Beneficio reembolso remanente crédito fiscal IVA |        |

Para ver las instrucciones de cada línea del Formulario 50, debes seleccionar el botón "Más Información":

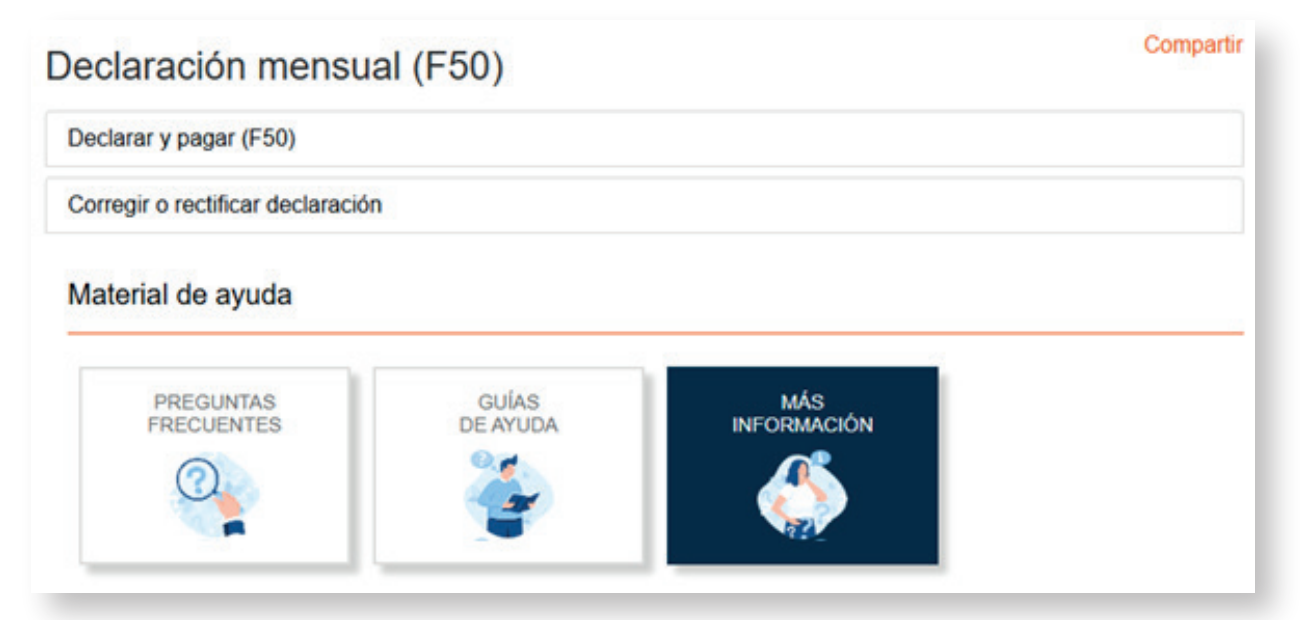

Luego, podrás revisar con detalle las instrucciones de cada línea del Formulario 50 seleccionando "Instrucciones de llenado Formulario 50":

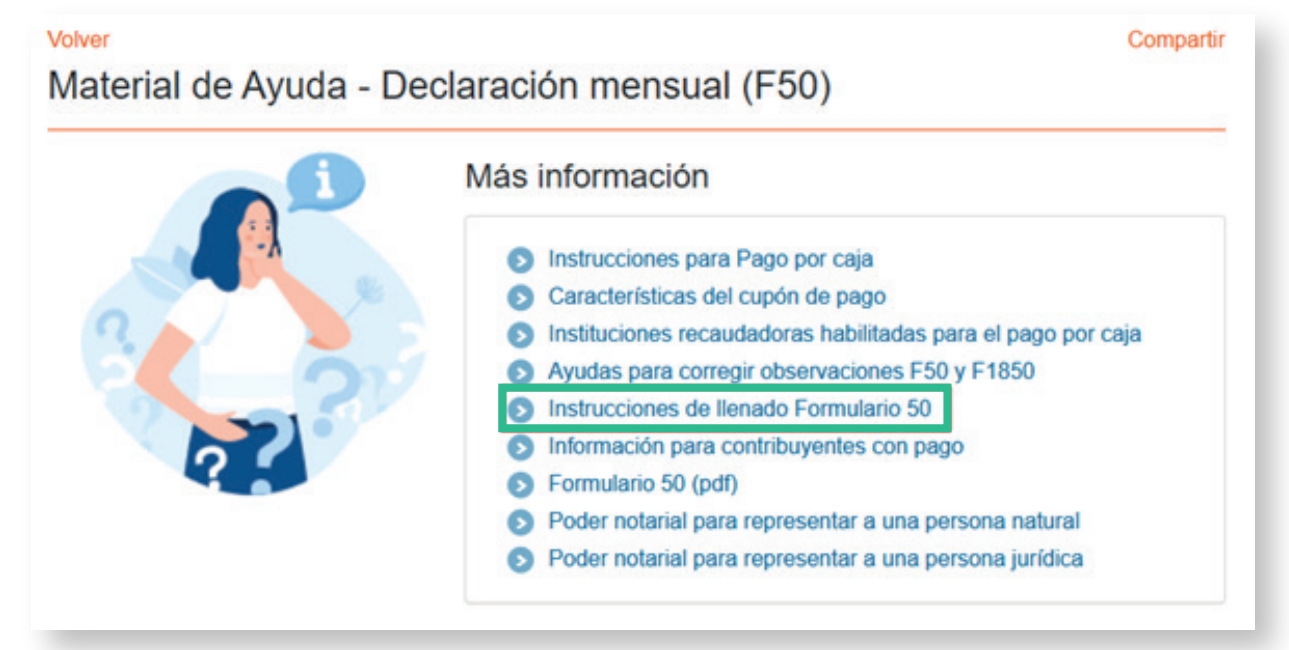

Una vez desplegadas las instrucciones, vuelve atrás y selecciona "Declarar y pagar (F50)":

## Declaración mensual (F50) Compartir Declarar y pagar (F50) Corregir o rectificar declaración

Posteriormente, aparecerá un menú mostrando el periodo que quieras declarar. Una vez seleccionado el periodo, debes seleccionar el botón "Ingresar Nuevos Datos":

| DECLARAR Y PAGAR F                                                                               |                                                                                                    |                  |
|--------------------------------------------------------------------------------------------------|----------------------------------------------------------------------------------------------------|------------------|
| Selecciona el período tributario a declara<br>Caja (Cupón de Pago).                              | uego presionar el botón Ingresar Nuevos Datos. Podrás pagar con Pago en Línea (PEL), Pago en Convenio | (PEC) o Pago por |
| Al presionar Buscar Datos Ingresados,                                                            | esplegarán los datos previamente ingresados para el período tributario seleccionado.                  |                  |
| eleccione Formulario y Período Tributa                                                           |                                                                                                    |                  |
| Formulario Formulario 50 🗸                                                                       |                                                                                                    |                  |
| Período 2025 🗸 Enero 🗸                                                                           |                                                                                                    |                  |
| Ingresar Nuevos Datos B                                                                          | ar Datos Ingresados                                                                                   |                  |
| Si desea realizar una consulta avanzada presio<br>Si desea realizar una consulta de Giros presio | nguri<br>quri                                                                                         |                  |
|                                                                                                  |                                                                                                    |                  |
|                                                                                                  |                                                                                                    |                  |

Después aparecerá desplegado el Formulario 50, con todos los códigos disponibles para completar los que correspondan de acuerdo con las operaciones que se hubiesen realizado durante el mes y según lo indicado en las instrucciones del formulario:

| eriodo Tributario Rol Único Tributario                                                                | - Pr                                                                       | dia .      |                               |      |               |                                 |      |     |                 |         |                                     |     |                 |
|----------------------------------------------------------------------------------------------------|----------------------------------------------------------------------------|------------|-------------------------------|------|---------------|---------------------------------|------|-----|-----------------|---------|-------------------------------------|-----|-----------------|
| Mes Alio 3                                                                                            | 7                                                                          |            |                               |      |               |                                 |      |     |                 |         |                                     |     |                 |
| Apellido<br>Paterno Razijin<br>Social                                                                 | 1                                                                          |            | Apellido<br>Materno           |      |               |                                 |      |     | 6 8             | lombres |                                     |     |                 |
|                                                                                                    |                                                                            |            |                               |      |               |                                 |      |     |                 |         |                                     |     |                 |
| ETENCIONES DE IMPUESTO A PERSONAS SIN DOMICILIO                                                       | N RES                                                                      | DEN        | A EN CHILE ART                | 74 N | 4 L IR        | D.L. Nº 824/1974                | vote | 105 | DATOS -         |         |                                     |     |                 |
| TILIDADES Y BENEFICIOS                                                                                |                                                                            |            |                               |      |               |                                 |      |     |                 |         |                                     |     |                 |
| Régimen General                                                                                       |                                                                            |            |                               |      |               | Tasa                            |      |     | ise imporible   | 1       | Categoria                           |     | npuesto a Pagar |
| Dividendos y retiros Arts. 58 y 60 LIR, definitivos                                                   |                                                                            |            |                               |      |               | 35%                             | 650  |     |                 | 65      |                                     | 652 |                 |
| Dividendos y retiros Arta. 58 y 60 LIR, provisorios                                                   |                                                                            |            |                               |      |               | 35%                             | 653  |     | 1               | 65      | 4                                   | 655 | Sec             |
| Invariabilidad Tributaria D.L. Nº 6                                                                   |                                                                            | Tasa       |                               | . 81 | ise imporible |                                 |      |     | npuesto a Pagar |         |                                     |     |                 |
| Dividendos y retiros Arts. 58 y 60 LIR, definitivos                                                   |                                                                            |            |                               |      | 656           |                                 | 657  |     |                 |         |                                     | 658 |                 |
| Dividendos y retiros Arts. 58 y 60 LIR, provisorios                                                   |                                                                            |            |                               |      |               |                                 | 660  |     |                 |         |                                     | 661 |                 |
| EMUNERACIONES POR INTANGIBLES                                                                         |                                                                            |            |                               |      |               |                                 | _    |     |                 |         |                                     | _   |                 |
| Rentas y remuneraciones afectas                                                                       | Rentas y remuneraciones afectas Base Imponible afecta a Tasa Ba<br>General |            |                               |      |               | vible afecta a Tasa<br>lebajada |      | ъ   | sa Corvenio     |         | Base Imponible<br>cogida a Convenio |     | rpuesto a Pagar |
| Marcas, patentes, tilmulas y otras prestaciones similares<br>Art. 59 inc. 1º LIR                      | 30%                                                                        | 662        |                               |      |               |                                 | 663  |     |                 | 66      | 4                                   | 665 |                 |
| Patentes de invención y otros Art. 59 inc. 1º L/R                                                     | 30%                                                                        | 602        |                               | 15%  | 600           |                                 | 666  |     |                 | 66      | 7                                   | 668 |                 |
| Programas computacionales Art. 59 inc. 1º LIR                                                         | 30%                                                                        | 606        |                               | 15%  | 604           |                                 | 669  |     |                 | 67      | 9                                   | 671 | 0               |
| Exhibición de material de cine y TV Art. 59 inc. 2º LIR                                               |                                                                            |            |                               | 20%  | 26            |                                 | 672  |     | - C             | 67      | 3                                   | 674 |                 |
| Derechos de edición o de autor de libros Art. 59 inc. 3º L/R                                          |                                                                            |            |                               | 12%  | 28            |                                 | 675  |     |                 | 67      | 4                                   | 677 | 8               |
| Regalias improductivas o prescindibles Art. 59 inc. 1º LIR                                            |                                                                            |            |                               |      |               |                                 | 678  |     | Tasa            | 67      | Base Imponible                      | 685 |                 |
| ITERE SE S                                                                                            |                                                                            |            |                               |      |               |                                 |      |     |                 |         |                                     |     |                 |
| Intereses afectos                                                                                     | Gase                                                                       | Impon      | ible sfects a Tasa<br>Ieneral | Date | R             | vible afecta a Tasa<br>lebajada |      | T   | esa Convenio    |         | Base Imponible<br>cogida a Convenio |     | npuesto a Pagar |
| Intereses por depósitos Art. 59 Nº 1 LIR                                                              | 35%                                                                        | 681        |                               | 4%   | 682           |                                 | 683  |     |                 | 60      | 4                                   | 685 |                 |
| Intereses por créditos externos Art. 59 Nº 1 L/R                                                      | 35%                                                                        | 686        |                               | 4%   | 687           |                                 | 688  |     |                 | 60      | 9                                   | 690 | 8               |
| Intereses por saldos de precios de bienes internados al país<br>Art. 59 Nº 1 LIR                      | 35%                                                                        | 691        |                               | 4%   | 692           |                                 | 693  |     |                 | 69      | 4                                   | 695 |                 |
| Intereses por bonos, debentures e instrumentos transados<br>en bolsas de valores Art, 59 N° 1 L/R     | 35%                                                                        | 696        |                               | 4%   | 697           |                                 | 698  |     |                 | 65      | •                                   | 700 |                 |
| Intereses por otras operaciones Art. 59 Nº 1 LIR                                                      | 35%                                                                        | 701        |                               | 4%   | 702           |                                 | 703  |     |                 | 20      | 4                                   | 705 |                 |
| RVICIOS PRESTADOS EN CHILE O EL EXTRANJERO Y O                                                        | TRASE                                                                      | IENTA      | 5                             |      |               |                                 |      |     |                 |         |                                     |     |                 |
| Rentas y remuneraciones afectas                                                                       | Base                                                                       | impon<br>C | ible afecta a Tasa<br>Jeneral | Gase | impo<br>f     | ntre afecta a Tasa<br>labajada  |      | ħ   | sa Convenio     | 4       | Base imponible<br>cogida a Convenio |     | npuesto a Pagar |
| Trabajos de ingeniería o técnicos y servicios<br>profesionales o técnicos, prestados en Chile Art. 59 | 20%                                                                        | 706        |                               | 15%  | 797           |                                 | 706  | -   | _               | 70      |                                     | 790 | -               |
| Profesionales o técnicos, prestados en Chile Art. 59     N* 2 L/R                                     | 20%                                                                        | 706        |                               | 15%  | 79.7          |                                 | 706  | -   |                 | 74      |                                     | 710 |                 |

Por ejemplo, si el declarante es una persona natural que solicitó el segundo préstamo solidario por el COVID y quiere realizar un anticipo, debe completar el código N° 831 de la línea 59 con el monto a pagar:

|    |                                                                                                    |                                               |                     |                                                    |                           |        |                            |                |                          |                        | Base    | e Imponible    | Imp | uesto a Pagar   |   |
|----|----------------------------------------------------------------------------------------------------|-----------------------------------------------|---------------------|----------------------------------------------------|---------------------------|--------|----------------------------|----------------|--------------------------|------------------------|---------|----------------|-----|-----------------|---|
| 58 | Impuesto Único sobre retiros excedentes de libre disposición de los Fondos de Pensión, según ex-Art. 71 D.L. Nº 3.500/1980                  |                                               |                     |                                                    |                           |        |                            |                |                          |                        |         |                | 115 |                 | • |
| 57 | Impuesto único establecido en el artículo 42 bis Nº 3 de la LIR retenido por la Compañía de Seguros en caso de fallecimiento del asegurado. |                                               |                     |                                                    |                           |        |                            |                |                          |                        |         | 790            |     |                 |   |
| 58 | Impuesto Único Segunda Categoría enterado al                                                                                                | Fisco por                                     | r el propio trabaja | dor                                                |                           |        |                            |                |                          |                        | 270     |                | 271 |                 | • |
| 50 | Pago anticipado préstamo Tasa 0%, según ley N                                                                                               | * 21.242                                      | y Ley Nº 21.252     | 830                                                |                           |        | Page antici<br>21.323 (Pri | pado prestamos | estamo ta<br>2021)       | isa 0%, según Ley N*   | 831     | 100.000        | 832 | 100.000         |   |
|    |                                                                                                    |                                               |                     | Base Impo                                          | nble                      |        |                            | Base Imponible |                          |                        | Base Im | ponible        |     |                 |   |
| 00 | Impuesto Unico a la Renta Art 82 y 86, Ley Nº 20                                                                                            | 0.712                                         | 10%                 | 815                                                |                           |        | 4%                         | 816            |                          | 5%                     | 817     |                | 818 | 1               | * |
| 11 | Rentas esporádicas afectas al Impuesto de Prim                                                                                              | to Global Complementario, Artículo 69 Nº3 LIR |                     |                                                    |                           |        |                            |                | 77                       |                        | 125     |                | •   |                 |   |
| 12 | Impuesto a las donaciones                                                                                                    |                                               |                     |                                                    |                           |        |                            |                |                          |                        | 819     |                | 820 |                 | • |
| 13 | Renta de enajenaciones o cesiones de activos subyscentes situados en Chile Art. 58 N°3 LIR, tasa 20% o 35%.                                 |                                               |                     |                                                    |                           |        |                            |                | 783                      |                        | 784     | [              | •   |                 |   |
| 54 | Impuesto sobre diferencias entre valores nomina                                                                                             | iles y de i                                   | colocación en ins   | trumentos d                                        | ie deuda                  | del Ar | L 104 N*3 de               | Is LIR.        |                          |                        | 618     |                | 619 |                 |   |
| 55 | Retención y/o anticipo de retención Art. 74 N*7,                                                                                            | intereses                                     | devengados en i     | nstrumentos                                        | s de deu                  | da del | Art. 104 de la             | LIR.           |                          |                        | 620     |                | 621 |                 |   |
| 10 | PPM 1ª Categoria Art. 84 a) y g) LIR moneda<br>extranjera                                                                                   | 622                                           |                     | PPM 1* Cal<br>Art. 84 h) L<br>moneda ext<br>(IEAM) | tegoria<br>JR<br>tranjera | 626    | Cr                         |                | Crédito Patentes Mineras |                        | 627     |                | 623 |                 |   |
| 57 | Explotador Minero, Royalty Minero Ley 21.591<br>Moneda Extranjera                                                                           | 845                                           | Monto Pérdid        | a Art. 90                                          | 846                       |        | Base Imponi                | ble            | 847                      | Tasa                   | 848     | PPM Voluntario | 849 | PPM Determinado | • |
| 58 | PPM por Asesorías Técnicas Art. 13 Ley Nº 18.7                                                                                              | 08/88                                         |                     | Crédito 15                                         | 9                         |        |                            |                | PPM Vel                  | untario Art. 88 LIR    |         |                | 67  |                 |   |
| 10 | Período Tributario Reintegro devolución Renta A                                                                                             | 4. 97 LIR                                     |                     | 62                                                 | 8                         |        |                            |                | Reintegr                 | o devoluciones Art. 97 | LIR     |                | 291 |                 |   |

Por otra parte, si el declarante es una persona jurídica (empresa) y contrató a un proveedor extranjero con domicilio en un país con el que Chile no tiene Convenio para Evitar la Doble Tributación Internacional (por ejemplo, Alemania), para que realizara un trabajo de ingeniería o técnico desde ese país, debe completar el código N° 712 de la línea 17, con el monto afecto al impuesto. En este ejemplo el monto neto es de \$2.550.000, pero por lo general, los proveedores fijan sus precios en una moneda extranjera, los cuales deben convertirse a pesos chilenos. Además, en la mayoría de las ocasiones, los proveedores exigen que se les pague la remuneración una vez descontados los impuestos, por lo que se debe hacer un cálculo para determinar la base imponible. La fórmula es: monto neto que cobra el proveedor / (1 - tasa de impuesto adicional): 2.550.000 / (1 - 0.15) = 3.000.000, que es la Base Imponible a informar en el código N°712, y el impuesto adicional de una tasa 15% es \$450.000, que se informa en el código 715:

|      | Rentas y remuneraciones afectas |                                                                                                    | Base Imponible afecta a Tasa<br>General |     |  | Base Imponible afecta a Tasa<br>Rebajada |       |                    | Tasa Convenio |  | Base Imponible<br>acogida a Convenio |  | Impuesto a Paga |         |
|------|---------------------------------|----------------------------------------------------------------------------------------------------|-----------------------------------------|-----|--|------------------------------------------|-------|--------------------|---------------|--|--------------------------------------|--|-----------------|---------|
| 5    | EN CHILE                        | Trabajos de Ingeniería o técnicos y servicios<br>profesionales o técnicos, prestados en Chile Art. 59<br>Nº 2 LIR         | 20%                                     | 706 |  | 15%                                      | 707   |                    | 708           |  | 709                                  |  | 710             |         |
| 12.7 | ANJERO                          | Trabajos de Ingeniería o técnicos y servicios<br>profesionales o técnicos, prestados en el extranjero<br>Art. 59 N° 2 LIR | 20%                                     | 711 |  | 15%                                      | 712   | 3.000.000          | 713           |  | 714                                  |  | 715             | 450.000 |
|      | EXTR                            | Otros servicios prestados en el extranjero Art. 59 Nº<br>2 LIR                                                            | 35%                                     | 244 |  |                                          |       |                    | 716           |  | 717                                  |  | 718             |         |
| 1    | Partici<br>le SA                | paciones o asignaciones de directores o consejeros<br>Art. 48 LIR                                                         | 35%                                     | 272 |  |                                          |       |                    |               |  |                                      |  | 273             |         |
| 1    | Activid<br>for pe               | ades científicas, culturales o deportivas desarrolladas<br>rsonas jurídicas Art. 60 inc. 1º LIR                           | 35%                                     | 719 |  |                                          |       |                    |               |  |                                      |  | 720             |         |
| A    | Activid<br>for pe               | ades científicas, culturales o deportivas desarrolladas<br>rsonas naturales Art. 60 inc. 2º LIR                           |                                         |     |  | 20%                                      | 721   |                    |               |  |                                      |  | 722             |         |
| 1    | Otras I                         | rentas de fuente chilena obtenidas por personas sin<br>lio ni residencia en Chile Art. 60 inc. 1º LIR                     | 35%                                     | 723 |  | Crédit                                   | o Imp | uesto 1º Categoría | 791           |  |                                      |  | 724             |         |

Una vez revisado el Formulario 50, podrás proceder con la declaración y el pago del impuesto respectivo, seleccionando el botón "Enviar declaración". Si prefieres, puedes dejar, también, guardada la información en la página web del Servicio de Impuestos Internos, seleccionando el botón "Guardar Formulario", para declarar el F50 en otro momento:

|               |                                    |                                            |                                                 |                                                                          |                                                                                 |                                                                                                    |                                                                                                    |                                                                                                    | 92                                                                                                    | +                                                                                                    |
|---------------|------------------------------------|--------------------------------------------|-------------------------------------------------|--------------------------------------------------------------------------|---------------------------------------------------------------------------------|----------------------------------------------------------------------------------------------------|----------------------------------------------------------------------------------------------------|----------------------------------------------------------------------------------------------------|----------------------------------------------------------------------------------------------------|----------------------------------------------------------------------------------------------------|
| tas           |                                    |                                            |                                                 |                                                                          |                                                                                 |                                                                                                    |                                                                                                    |                                                                                                    | 93                                                                                                    | +                                                                                                    |
| N* Resolución | 922                                |                                            | Vigencia                                        | 915                                                                      | Porcen                                                                          | taje 61                                                                                                   | 0                                                                                                    | Monto                                                                                                    | 795                                                                                                    | -                                                                                                    |
| ON RECARGO    |                                    |                                            |                                                 |                                                                          |                                                                                 |                                                                                                    |                                                                                                    |                                                                                                    | 94                                                                                                    |                                                                                                    |
|               |                                    | Salir                                      | Enviar Declarad                                 | ción                                                                     | Guardar Formulario                                                              | Limpia                                                                                                    | ar Formulario                                                                                                    |                                                                                                    |                                                                                                    |                                                                                                    |
|               | tas<br>Nº Resolución<br>DN RECARGO | tas<br>N° Resolución    \$22<br>DN RECARGO | tas<br>4º Resolución 922<br>ON RECARGO<br>Salir | tas<br>4º Resolución 1922 Vigencia<br>ON RECARGO<br>Salir Enviar Declara | tas<br>4º Resolución 822 Vigencia 915<br>ON RECARGO<br>Salir Enviar Declaración | tas<br>4º Resolución 522 Vigencia 915 Porcer<br>ON RECARGO<br>Salir Enviar Declaración Guardar Formulario | tas<br>4º Resolución 522 Vigencia 915 Porcentaje 6<br>ON RECARGO<br>Salir Enviar Declaración Guardar Formulario Limpla | tas<br>4º Resolución 522 Vigencia 915 Porcentaje 60<br>ON RECARGO<br>Salir Enviar Declaración Guardar Formulario Limpiar Formulario | tas<br>4º Resolución 522 Vigencia 915 Porcentaje 60 Monto<br>ON RECARGO<br>Salir Enviar Declaración Guardar Formulario Limpiar Formulario | tas 93<br>4º Resolución 522 Vigencia 915 Porcentaje 60 Monto 755<br>Enviar Declaración Guardar Formulario Limpiar Formulario |

Por último, podrás realizar el pago del impuesto correspondiente.

Ten presente que las operaciones relacionadas con pagos realizados al extranjero, tales como dividendos, retiros de utilidades, remuneraciones, servicios, intereses, entre otras, se deben informar en la Declaración Jurada Anual N° 1946, que vence en junio del año siguiente al que se realizan dichos pagos.

## DEDECON.CL

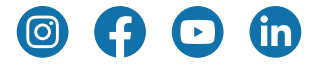